## How to Start a Citrix App Using Citrix Workspace

- 1. Click an app icon once. If you double click an app icon, you will receive an error because you can only run one instance of the same application at a time.
- 2. A connection box will appear displaying the progress of the application launch.
- 3. Once the connection is established, a window will appear with a message warning about unauthorized access. Click the **OK** button to continue launching the app.
- 4. The Windows sign-in window will disappear, and you will see the app splash screen appear.

Important note: It may take several seconds for the app splash screen to appear and the application to launch.

Important note: The length of time it takes for an application to load will depend on the state of your internet connection.